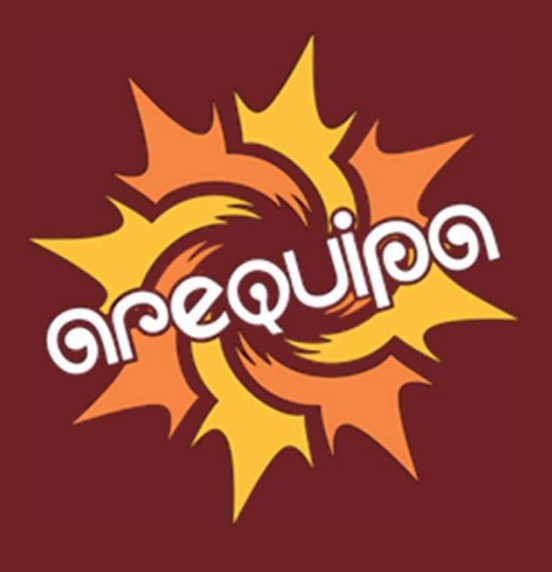

# Manual de usuario

**Trámite Documentario Virtual** 

Gerencia Regional de Trabajo y Promoción del Empleo

### Pasos para presentar un documento

- 1. Ingresar los datos del solicitante o remitente
- 2. Ingresar los datos del documento
- 3. Adjuntar el comprobante de pago de tasas (opcional)
- 4. Adjuntar los anexos (opcional)
- 5. Adjuntar la información de contratos (opcional)
- 6. Registrar el documento
- 7. Revisar el resultado y confirmación de la presentación
- 8. Consulta o seguimiento de documentos

### Datos del solicitante o remitente

U

Entidad de destino

SEDE CENTRAL AREQUIPA

Selecciona la dependencia de la GRTPE que corresponda.

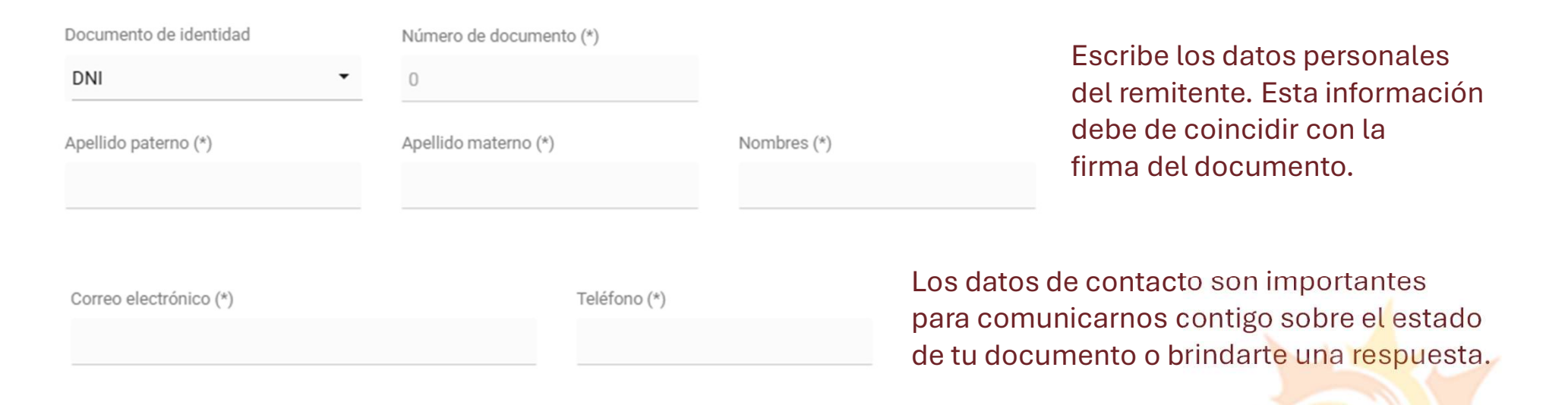

Copia de DNI o representatividad de persona jurídica (Archivo PDF)

Seleccione un archivo

Carga un PDF con tu DNI escaneado o, si representas a una persona jurídica adjunta el documento que lo acredite.

### Datos del solicitante o remitente

Si presentas el documento a nombre de una empresa o institución marca la casilla correspondiente:

| Represento a una empresa o instituc | ión                                |
|-------------------------------------|------------------------------------|
| RUC                                 | Nombre de la empresa o institución |
|                                     |                                    |
| Cargo                               |                                    |
| TITULAR                             |                                    |

Luego ingresa los datos que corresponden, para un correcto seguimiento revisa que los datos sean correctos.

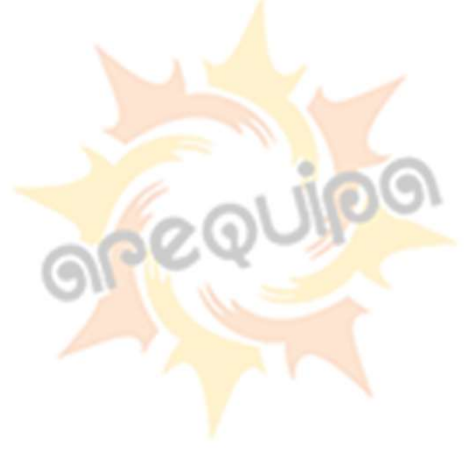

### Datos del documento

| Tipo de documento (*)              | Número de docur  | nento         | Siglas                | Ingresa los datos del documento.         |
|------------------------------------|------------------|---------------|-----------------------|------------------------------------------|
| CARTA -                            | S/N              |               | SIGLA                 | El tipo debe de corresponder con         |
|                                    |                  |               |                       | El número no admite símbolos o<br>letras |
| Fecha del documento                | Folios (Número o | de hojas) (*) | Ingresa la fecha o    | ue se consigna en el documento           |
| 14/05/2025                         | 0                |               | El número de folio    | os debe corresponder con el documento.   |
| Asunto (*)                         |                  |               |                       | Es suits a la suiste de la suis entre    |
| Ingrese el asunto del documento    |                  |               |                       | no debe ser muy extenso y tampoco        |
|                                    |                  |               |                       | incluyas simbolos.                       |
| Documento a presentar (Formato PDF | *)               | Carga un ar   | chivo PDE que no exc  | ceda los 5MB                             |
| Seleccione un archivo              |                  | el nombre d   | el archivo no debe de | e contener símbolos                      |
|                                    |                  |               |                       |                                          |

### Adjuntar el comprobante de pago de tasas

Si tu documento es para un procedimiento según TUPA, adjunta el comprobante de la tasa correspondiente.

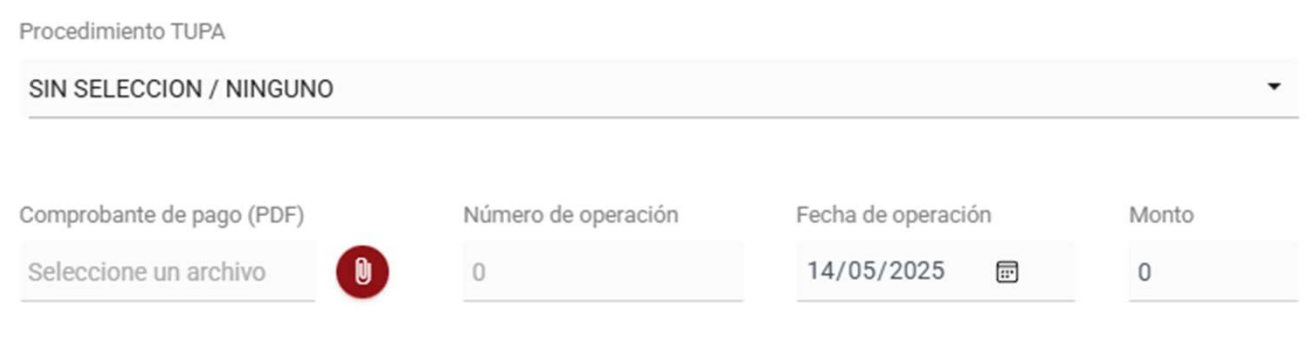

Selecciona el procedimiento

Completa los campos solicitados. El PDF no debe de exceder los 5MB.

Grequipo

Para revisar el tarifario TUPA, haz clic aquí.

# Adjuntar anexos

Si necesitas presentar documentos anexos a tu documento, agrégalos ingresando los datos según el formulario:

| Archivo anexo<br>Seleccione un archivo | Descripción del archivo           | 8      | Carga el archivo PDF, no debe de<br>exceder los 5MB.<br>Ingresa la descripción del anexo y<br>haz clic en el botón 🗗 |
|----------------------------------------|-----------------------------------|--------|----------------------------------------------------------------------------------------------------|
| ARCHIVO<br>_prueba_1p.pdf              | DESCRIPCIÓN<br>Mi documento anexo | QUITAR |                                                                                                    |

En la parte inferior se visualizarán todos los anexos que vayas agregando. Para quitarlo haz clic en el botón de la derecha —

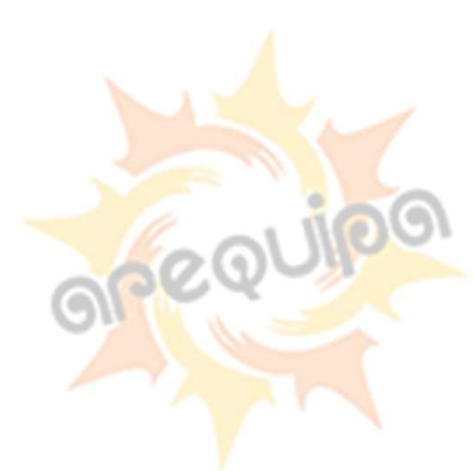

### Adjuntar información de contratos

Para agregar el registro de contratos, descarga el formato desde <u>este enlace</u>, llénalo correctamente y agrégalo en el formulario:

| Archivo excel         | Observaciones |  |
|-----------------------|---------------|--|
| Seleccione un archivo | 0             |  |

Carga un PDF de no más de 5MB. Ingresa las observaciones si corresponde.

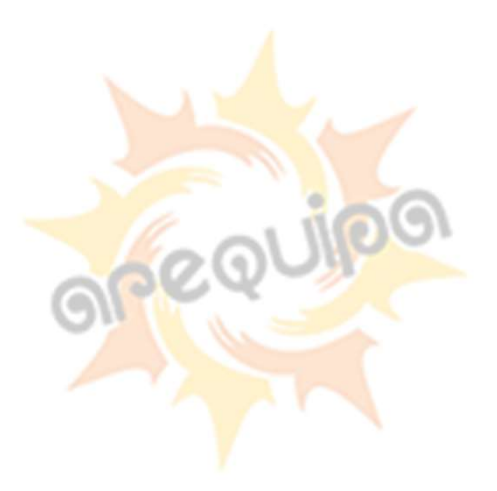

### **Registrar el documento**

Para terminar y registrar el documento, marca la casilla que confirma has leído los términos y condiciones del servicio y estás de acuerdo.

Luego haz clic en el botón REGISTRAR MI DOCUMENTO y espera a que aparezca la ventana de confirmación.

Al registrar este documento acepta los términos y condiciones de la plataforma de trámite documentario virtual.

Leer términos y condiciones del servicio

**REGISTRAR MI DOCUMENTO** 

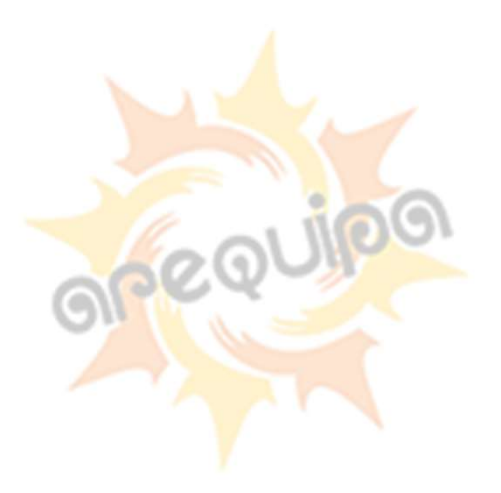

# Resultado de la presentación

#### El sistema mostrará la confirmación en el portal web:

#### 🛢 Trámite Documentario Virtual

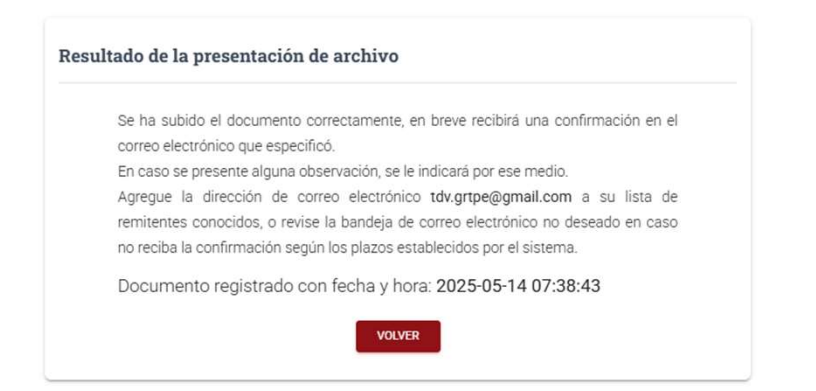

#### También la recibirás en tu correo electrónico:

Trámite Documentario Virtual - GRTPE<tdv@trabajoarequipa.gob.pe>

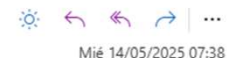

CC: tdv.grtpe@gmail.com

Para: Usted

Т

#### NO RESPONDA ESTE CORREO. ES UN MENSAJE AUTOMÁTICO

Estimado(a) usuario(a):

Se ha cargado su documento en el sistema, en cuanto el personal encargado del registro valide su información se registrará y procederá a enviar a trámite su documento.

En caso se presente alguna observación que impida registrar su documento se le notificará por este medio.

grequipg

Trámite Documentario Gerencia Regional de Trabajo y Promoción del Empleo Arequipa

Si requiere mayor información comuníquese al 054 380060

#### **IMPORTANTE:**

Recibirás un nuevo correo con los datos (expediente) de tu documento en cuanto sea registrado. Si tu documento presenta alguna observación será rechazado y recibirás un correo con esa información. Revisa tu bandeja de documentos SPAM si no encuentras en tu bandeja de entrada el correo de la GRTPE.

### Consulta o seguimiento de documentos

Para consultar el estado de tu documento ingresa al portal de Mesa de Partes Virtual del Gobierno Regional de Arequipa:

#### http://mpv.regionarequipa.gob.pe

#### Desde ahí, desde la parte superior haz clic en

**Q** CONSULTA DE DOCUMENTO

| Escribe los siguientes date<br>documento:                                                            | os para ver el seguimiento de tu                                           |
|----------------------------------------------------------------------------------------------------|----------------------------------------------------------------------------|
| <ul> <li>Número de expediente g</li> <li>Número del documento o<br/>presentó el documento</li> </ul> | enerado al presentar el documento<br><b>de identidad</b> del remitente que |
|                                                                                                    |                                                                            |
| Número de expediente *                                                                               | DNI del remitente                                                          |

Luego, en el formulario ingresa el número de expediente enviado a tu correo electrónico y el número de documento de identidad usado en el registro.

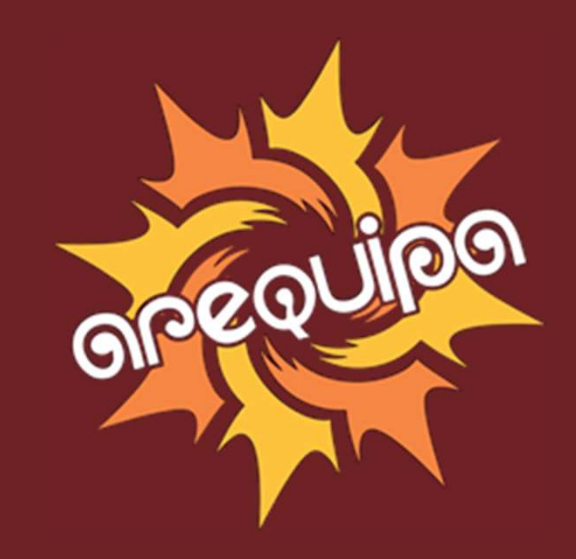